## Vostro 5501

Guia de configurações e especificações

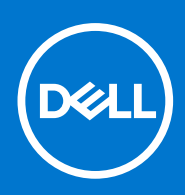

Modelo regulamentar: P102F Tipo regulamentar: P102F001 Junho de 2021 Rev. A03

#### Notas, avisos e advertências

(i) NOTA: Uma NOTA fornece informações importantes para ajudar a utilizar melhor o produto.

AVISO: Um AVISO indica possíveis danos no hardware ou uma perda de dados e explica como pode evitar esse problema.

ADVERTÊNCIA: Uma ADVERTÊNCIA indica possíveis danos no equipamento, lesões corporais ou morte.

© 2020-2021 Dell Inc. ou as suas subsidiárias. Todos os direitos reservados. Dell, EMC e outras marcas comerciais pertencem à Dell Inc. ou às respetivas subsidiárias. Outras marcas comerciais podem pertencer aos respetivos proprietários.

# Índice

| Capítulo1: Configurar o computador       | 5  |
|------------------------------------------|----|
| Capítulo2: Descrição geral do chassis    |    |
| Vista do ecrã                            |    |
| Vista do lado esquerdo.                  |    |
| Vista do lado direito                    |    |
| Vista do descanso para os pulsos.        | 9  |
| Vista inferior                           |    |
| Atalhos de teclado                       |    |
| Capítulo3: Especificações do sistema     |    |
| Processadores                            |    |
| Chipset                                  |    |
| Sistema operativo                        |    |
| Memória                                  |    |
| Armazenamento                            |    |
| Portas e conectores                      | 14 |
| Áudio                                    |    |
| Video (Vídeo)                            | 15 |
| Câmara                                   |    |
| Comunicações                             |    |
| Leitor de cartões multimédia             | 17 |
| Adaptador de CA                          | 17 |
| Bateria                                  | 17 |
| Dimensões e peso                         |    |
| Ecrã                                     |    |
| Teclado                                  |    |
| Painel tátil                             |    |
| Gestos do painel táctil                  | 20 |
| Leitor de impressões digitais (opcional) |    |
| Segurança                                | 20 |
| Software de segurança                    |    |
| Características ambientais               |    |
| Capítulo4: Software                      |    |
| Transferir os controladores Windows      |    |
| Capítulo5: Configuração do sistema       | 23 |
| Menu de arranque                         |    |
| Teclas de navegação                      |    |
| Sequência de Arranque                    | 24 |
| Configuração do BIOS                     |    |
| Descrição geral                          | 24 |
| Configuração do arranque                 |    |

| Dispositivos Integrados                                                    |    |
|----------------------------------------------------------------------------|----|
| Armazenamento                                                              | 27 |
| Ecrã                                                                       |    |
| Opções de ligação                                                          | 28 |
| Gestão de energia                                                          | 28 |
| Segurança                                                                  | 29 |
| Palavra-passe                                                              |    |
| Atualização e Recuperação                                                  |    |
| Gestão de sistema                                                          |    |
| Teclado                                                                    |    |
| Comportamento pré-arranque                                                 |    |
| Suporte de virtualização                                                   |    |
| Desempenho                                                                 |    |
| Registos do sistema                                                        |    |
| Atualizar o BIOS no Windows                                                |    |
| Atualizar o BIOS em sistemas com o BitLocker ativado                       |    |
| Atualizar o BIOS da Dell em ambientes Linux e Ubuntu                       |    |
| Flash do BIOS a partir do menu de Arranque Único F12                       |    |
| Palavra-passe de sistema e de configuração                                 | 40 |
| Atribuir uma palavra-passe de configuração do sistema                      | 40 |
| Eliminar ou alterar uma palavra-passe de configuração do sistema existente | 41 |
|                                                                            |    |
| Capítulo6: Obter ajuda                                                     | 42 |
| Contactar a Dell                                                           |    |

## **Configurar o computador**

1. Ligar o transformador e premir o botão de alimentação.

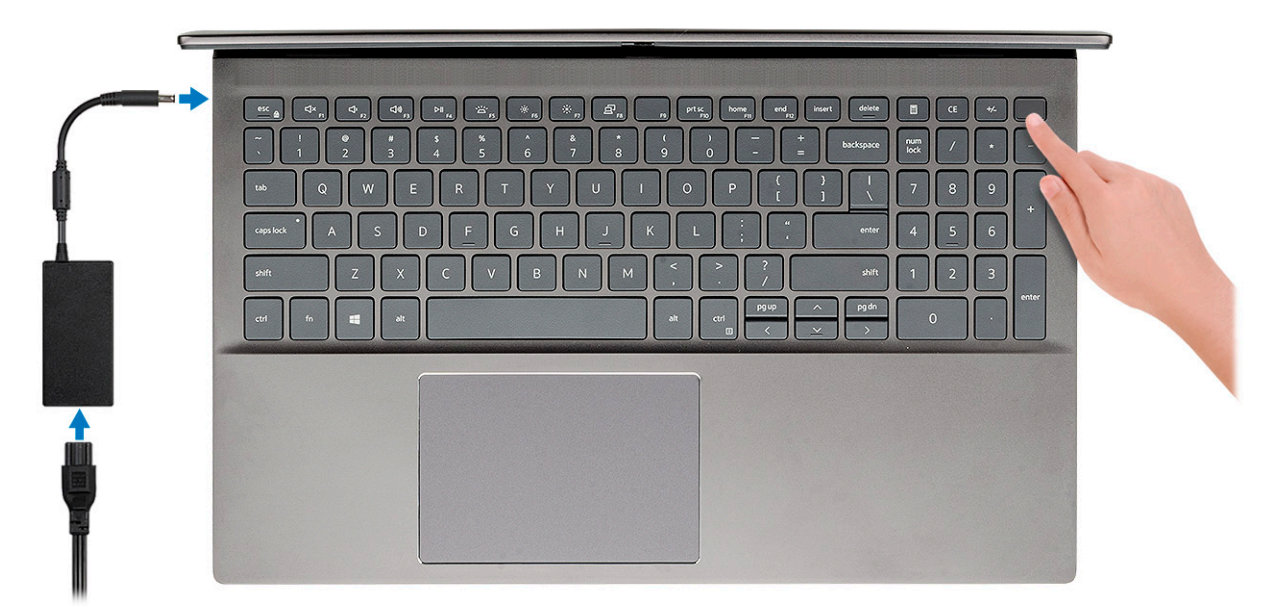

- **NOTA:** Para poupar a energia da bateria, esta pode entrar em modo de economia de energia. Ligue o transformador e prima o botão de alimentação para ligar o computador.
- **NOTA:** Depois de ligar e configurar o computador pela primeira vez, pode ligá-lo subsequentemente abrindo apenas o ecrã a partir da posição de fechado.
- 2. Termine a configuração do sistema operativo.

#### Para Ubuntu:

Siga as instruções apresentadas no ecrã para concluir a configuração. Para mais informações sobre a instalação e configuração do Ubuntu, consulte os artigos SLN151664 e SLN151748 da base de conhecimentos em www.dell.com/support.

Para o Windows: Siga as instruções apresentadas no ecrã para concluir a configuração. Para a configuração, recomenda-se que:

- Ligue a uma rede para proceder às atualizações do Windows.
   NOTA: Se for ligar a uma rede sem fios segura, introduza a palavra-passe correspondente, quando pedido.
- Se estiver ligado à Internet, inicie sessão com uma conta Microsoft ou crie uma conta. Se não estiver ligado à internet, crie uma conta offline.
- No ecrã Suporte e Proteção, introduza os seus detalhes de contacto.
- 3. Localize e utilize as aplicações Dell a partir do menu Iniciar do Windows Recomendado

#### Tabela 1. Localizar as aplicações Dell

| Aplicações Dell | Detalhes                                                                                                    |
|-----------------|----------------------------------------------------------------------------------------------------|
|                 | Meu Dell                                                                                                    |
| Deell           | Localização centralizada das aplicações principais da Dell, artigos<br>de ajuda e outras informações importantes sobre o seu<br>computador. Notifica igualmente sobre o estado da garantia, |

#### Tabela 1. Localizar as aplicações Dell (continuação)

| Aplicações Dell | Detalhes                                                                                                    |
|-----------------|----------------------------------------------------------------------------------------------------|
|                 | os acessórios recomendados e as atualizações de software, se<br>disponíveis.                                                                                                    |
|                 | <b>Registo dos produtos da Dell</b><br>Registe o seu computador junto da Dell.                                                                                                    |
|                 | <b>Suporte e Ajuda Dell</b><br>Aceda à ajuda e suporte para o seu computador.                                                                                                    |
|                 | SupportAssistVerifica proativamente a integridade do hardware e software do<br>computador.(i)NOTA: Renove ou atualize a garantia clicando na data de<br>validade da garantia no SupportAssist. |
|                 | <b>Dell Update</b><br>Atualiza o computador com correções críticas e com os<br>controladores de dispositivos importantes assim que ficam<br>disponíveis.                                       |
|                 | <b>Dell Digital Delivery</b><br>Faça o download de aplicações de software, incluindo o software<br>que é adquirido mas não está pré-instalado no computador.                                   |

## Descrição geral do chassis

#### Tópicos

- Vista do ecrã
- Vista do lado esquerdo
- Vista do lado direito
- Vista do descanso para os pulsos
- Vista inferior
- Atalhos de teclado

### Vista do ecrã

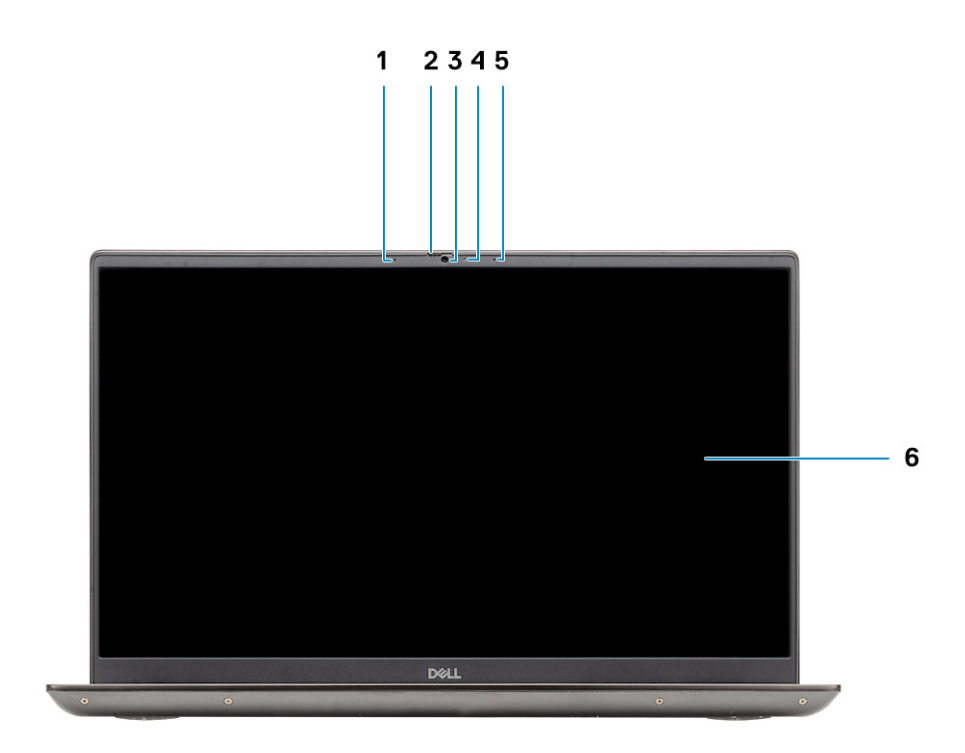

- 1. Microfone
- 2. Obturador da câmara
- 3. Câmara
- 4. Luz de estado da câmara
- 5. Microfone
- 6. Ecrã

### Vista do lado esquerdo

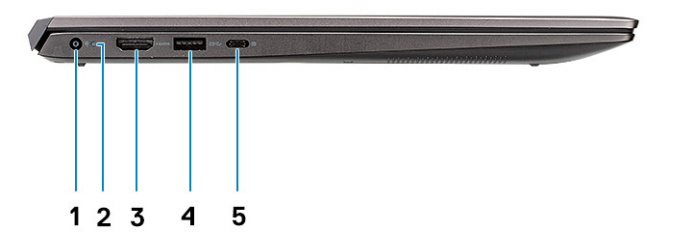

- 1. Porta do conector de alimentação
- 2. LED de alimentação
- 3. Porta HDMI 1.4b
- **4.** Porta USB 3.2 de 1.ª Geração Tipo A
- 5. Porta USB 3.2 de 1.ª Geração Tipo C com DisplayPort alt mode

### Vista do lado direito

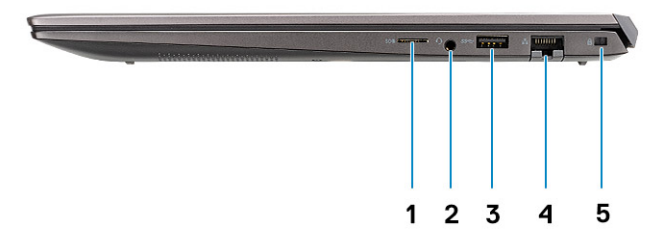

- **1.** Leitor de cartões microSD
- 2. Porta para headset/microfone
- 3. Porta USB 3.2 de 1.ª Geração Tipo A
- 4. Porta de rede
- 5. Ranhura de bloqueio em forma de cunha

### Vista do descanso para os pulsos

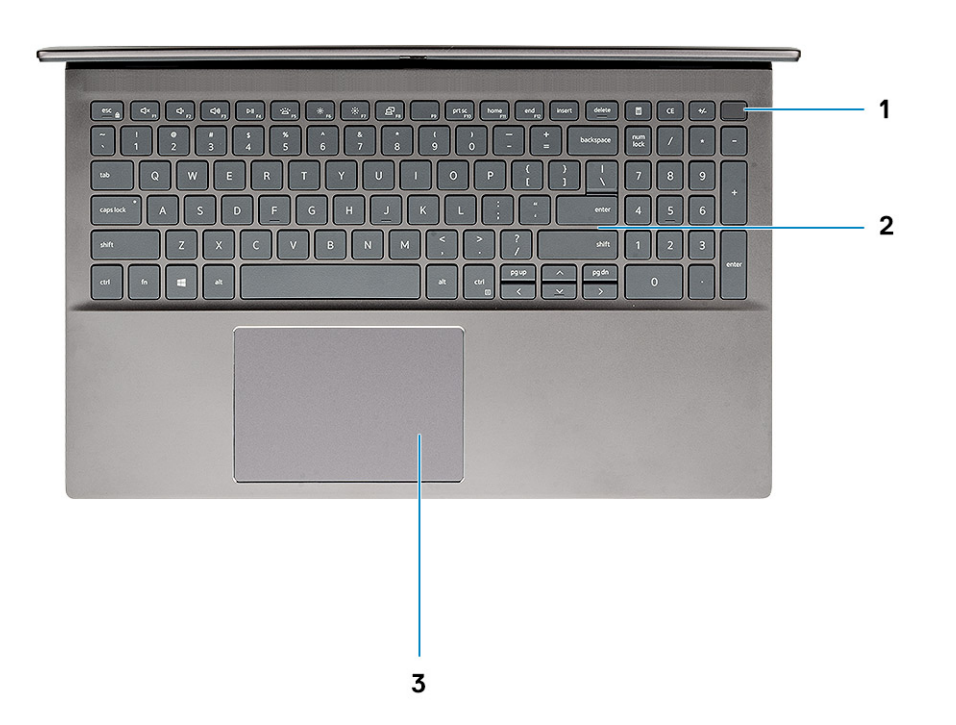

- 1. Botão de alimentação com leitor de impressões digitais opcional
- 2. Teclado
- 3. Painel tátil

### Vista inferior

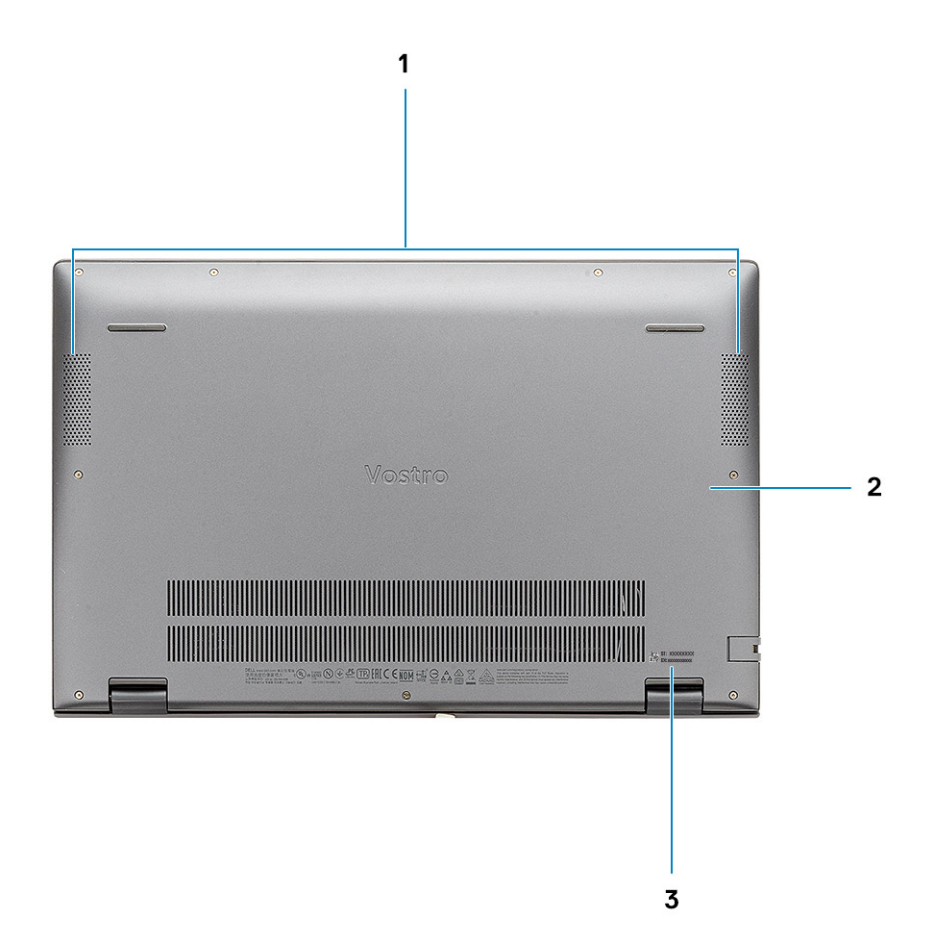

- 1. Colunas
- 2. Tampa da base
- 3. Rótulo da etiqueta de serviço

## Atalhos de teclado

(i) NOTA: Os carateres do teclado podem diferir, dependendo da configuração de idioma do teclado. As teclas que são utilizadas como atalho permanecem as mesmas em todas as configurações de idiomas.

#### Tabela 2. Lista de atalhos de teclado

| Teclas   | Descrição                     |
|----------|-------------------------------|
| Fn + Esc | Alternar bloqueio da tecla Fn |
| Fn + F1  | Desativar o áudio             |
| Fn + F2  | Diminuir o volume             |
| Fn + F3  | Aumentar o volume             |
| Fn + F4  | Reproduzir/Pausa              |
| Fn + F5  | Retroiluminação do teclado    |

#### Tabela 2. Lista de atalhos de teclado (continuação)

| Teclas               | Descrição                                                     |
|----------------------|---------------------------------------------------------------|
|                      | <b>(i) NOTA:</b> Não aplicável ao teclado não retroiluminado. |
| Fn + F6              | Diminuir a luminosidade do ecrã                               |
| Fn + F7              | Aumentar a luminosidade do ecrã                               |
| Fn + F8              | Monitor externo                                               |
| Fn + F10             | Capturar ecrã                                                 |
| Fn + F11             | Início                                                        |
| Fn + F12             | Fim                                                           |
| Fn + Ctrl da direita | Abre o menu de aplicação                                      |

## Especificações do sistema

(i) NOTA: As ofertas podem variar de acordo com a região. As seguintes especificações, fornecidas com o seu computador, são as consideradas obrigatórias por lei. Para obter mais informações acerca da configuração do computador, consulte **Ajuda e Suporte** no sistema operativo Windows e selecione a opção para ver informações sobre o computador.

#### Tópicos

- Processadores
- Chipset
- Sistema operativo
- Memória
- Armazenamento
- Portas e conectores
- Áudio
- Video (Vídeo)
- Câmara
- Comunicações
- Leitor de cartões multimédia
- Adaptador de CA
- Bateria
- Dimensões e peso
- Ecrã
- Teclado
- Painel tátil
- Leitor de impressões digitais (opcional)
- Segurança
- Software de segurança
- Características ambientais

## Processadores

#### Tabela 3. Processadores

| Descrição                 | Valores                                               |                                                       |                                                       |
|---------------------------|-------------------------------------------------------|-------------------------------------------------------|-------------------------------------------------------|
| Processadores             | Processadores Intel Core<br>i3-1005G1 de 10.ª Geração | Processadores Intel Core<br>i5-1035G1 de 10.ª Geração | Processadores Intel Core<br>i7-1065G7 de 10.ª Geração |
| Potência                  | 15 W                                                  | 15 W                                                  | 15 W                                                  |
| Contagem de núcleos       | 2                                                     | 4                                                     | 4                                                     |
| Contagem de encadeamentos | 4                                                     | 8                                                     | 8                                                     |
| Velocidade                | Até 3,4 GHz                                           | Até 3,6 GHz                                           | Até 3,9 GHz                                           |
| Cache                     | 4 MB                                                  | 6 MB                                                  | 8 MB                                                  |
| Placa gráfica integrada   | Placa Gráfica Intel UHD                               | Placa Gráfica Intel UHD                               | Placa gráfica Intel Iris Plus                         |

## Chipset

A tabela a seguir lista os detalhes do chipset suportado pelo Latitude 5320.

#### Tabela 4. Chipset

| Descrição                  | Valores                             |
|----------------------------|-------------------------------------|
| Chipset                    | Integrado                           |
| Processador                | Intel Core i3/i5/i7 de 10.ª Geração |
| Largura de barramento DRAM | 64 bits                             |
| Flash EPROM                | 16 MB + 8 MB                        |
| Barramento PCle            | Até à 3.ª Geração                   |

## Sistema operativo

O Vostro 5501 suporta os seguintes sistemas operativos:

- Windows 10 Professional (64 bits)
- Windows 10 Home (64 bits)
- Ubuntu 18.04

## Memória

A tabela a seguir lista as especificações de memória do Vostro 5501:

#### Tabela 5. Especificações da memória

| Descrição                      | Valores                                                                                                    |  |
|--------------------------------|----------------------------------------------------------------------------------------------------|--|
| Ranhuras                       | 2 ranhuras SODIMM                                                                                                    |  |
| Тіро                           | DDR4                                                                                                    |  |
| Velocidade                     | 3200 MHz                                                                                                    |  |
| Memória máxima                 | 32 GB                                                                                                    |  |
| Memória mínima                 | 4 GB                                                                                                    |  |
| Tamanho da memória por ranhura | 4 GB, 8 GB, 16 GB                                                                                                    |  |
| Configurações suportadas       | <ul> <li>4 GB, 1 x 4 GB, DDR4, 3200 MHz</li> <li>8 GB, 2 x 4 GB, DDR4, 3200 MHz</li> <li>8 GB, 1 x 8 GB, DDR4, 3200 MHz</li> <li>12 GB, 1 x 8 GB + 1 x 4 GB, DDR4, 3200 MHz</li> <li>16 GB, 2 x 8 GB, DDR4, 3200 MHz</li> <li>16 GB, 1 x 16 GB, DDR4, 3200 MHz</li> <li>32 GB, 2 x 16 GB, DDR4, 3200 MHz</li> </ul> |  |

## Armazenamento

O seu computador suporta uma das seguintes configurações:

- Disco M.2 x1
- Disco M.2 x2

O disco principal do computador varia de acordo com a configuração de armazenamento. No caso de computadores com dois discos M.2, o disco SSD-1 M.2 é o disco principal.

#### Tabela 6. Especificações de armazenamento

| Tipo de armazenamento                          | Tipo de interface | Capacidade                 |
|------------------------------------------------|-------------------|----------------------------|
| Disco de estado sólido M.2 2230, PCIe NVMe     | PCle NVMe         | 128 GB, 256 GB, 512 GB     |
| Disco de estado sólido M.2 2280, PCIe NVMe     | PCle NVMe         | 256 GB, 512 GB, 1 TB, 2 TB |
| Disco de estado sólido M.2 2280, PCIe QLC NVMe | PCle NVMe         | 512 GB                     |
| Armazenamento Intel Optane M.2 2280, PCIe NVMe | PCle NVMe         | 512 GB                     |

### Portas e conectores

#### Tabela 7. Portas e conectores externos

| Descrição                    | Valores                                                                                                    |
|------------------------------|----------------------------------------------------------------------------------------------------|
| Externas:                    |                                                                                                    |
| Rede                         | 1 RJ 45                                                                                                    |
| USB                          | <ul> <li>1 porta USB 3.2 de 1.ª Geração Tipo C com DisplayPort alt<br/>mode/Power Delivery</li> <li>2 portas USB 3.2 de 1.ª Geração de Tipo A</li> </ul> |
| Áudio                        | 1 Saída de Áudio Universal                                                                                                    |
| Vídeo                        | 1 porta HDMI 1.4b                                                                                                    |
| Leitor de cartões de memória | 1 microSD                                                                                                    |
| Porta de acoplamento         | Não suportado                                                                                                    |
| Porta do transformador       | 1 porta de entrada CC                                                                                                    |
| Segurança                    | 1 ranhura de bloqueio em forma de cunha                                                                                                    |

#### Tabela 8. Portas e conectores internos

| Descrição | Valores                                                                                                    |
|-----------|----------------------------------------------------------------------------------------------------|
| Internas: |                                                                                                    |
| M.2       | <ul> <li>1 ranhura M.2 2230 para placa combinada de Wi-Fi e Bluetooth</li> <li>1 ranhura M.2 2230/2280 para disco de estado sólido/Intel<br/>Optane</li> <li>1 ranhura M.2 2280 para disco de estado sólido/Intel Optane</li> <li>(i) NOTA: Para saber mais sobre as funcionalidades dos<br/>diferentes tipos de placas M.2, consulte o artigo SLN301626<br/>da base de conhecimentos.</li> </ul> |

## Áudio

#### Tabela 9. Especificações de áudio

| Descrição                           |       | Valores                              |  |
|-------------------------------------|-------|--------------------------------------|--|
| Controlador                         |       | Realtek ALC3204                      |  |
| Conversão de estéreo                |       | Suportado                            |  |
| Interface interna                   |       | Interface de áudio de alta definição |  |
| Interface externa                   |       | Saída de Áudio Universal             |  |
| Colunas                             |       | Dois                                 |  |
| Amplificador de altifalante interno |       | Suportado (codec de áudio integrado) |  |
| Controlos de volume externos        |       | Controlos de atalho do teclado       |  |
| Saída das colunas:                  |       |                                      |  |
|                                     | Média | 2 W                                  |  |
| Pico                                |       | 2,5 W                                |  |
| Saída do subwoofer                  |       | Não suportado                        |  |
| Microfone                           |       | Microfones de duplo array            |  |

## Video (Vídeo)

#### Tabela 10. Especificações da placa gráfica dedicada

| Placa gráfica independente |                    |                 |
|----------------------------|--------------------|-----------------|
| Controlador                | Tamanho da memória | Tipo de memória |
| NVIDIA GeForce MX330       | 2 GB               | GDDR5           |

#### Tabela 11. Especificações da placa gráfica integrada

| Placa gráfica integrada       |                               |                                  |  |
|-------------------------------|-------------------------------|----------------------------------|--|
| Controlador                   | Tamanho da memória            | Processador                      |  |
| Placa Gráfica Intel UHD       | Memória de sistema partilhada | Intel Core i3/i5 de 10.ª Geração |  |
| Placa gráfica Intel Iris Plus | Memória de sistema partilhada | Intel Core i7 de 10.ª Geração    |  |

### Câmara

#### Tabela 12. Especificações da câmara

| Descrição         | Valores       |
|-------------------|---------------|
| Número de câmaras | Um            |
| Тіро              | Câmara HD RGB |

#### Tabela 12. Especificações da câmara (continuação)

| Descrição                |               | Valores                   |
|--------------------------|---------------|---------------------------|
| Localização              |               | Câmara frontal            |
| Tipo de sensor           |               | Tecnologia de sensor CMOS |
| Resolução:               |               |                           |
|                          | Imagem fixa   | 0,92 megapíxeis           |
|                          | Video (Vídeo) | 1280 x 720 (HD) a 30 fps  |
| Ângulo de visão diagonal |               | 74,9 graus                |

## Comunicações

### Ethernet

#### Tabela 13. Especificações Ethernet

| Descrição                   | Valores          |
|-----------------------------|------------------|
| Número do modelo            | RTL8111          |
| Velocidade de transferência | 10/100/1000 Mbps |

### Módulo sem fios

#### Tabela 14. Especificações do módulo sem fios

| Descrição                          | Valores                                                                                                |                                                                                                    |                                                                                   |
|------------------------------------|----------------------------------------------------------------------------------------------------|----------------------------------------------------------------------------------------------------|-----------------------------------------------------------------------------------|
| Número do modelo                   | Intel 9462                                                                                             | Intel AX201                                                                                                    | Qualcomm QCA61x4A<br>(DW1820)                                                     |
| Velocidade de transferência        | Até 433 Mbps                                                                                           | Até 2400 Mbps                                                                                                    | Até 867 Mbps                                                                      |
| Bandas de frequência<br>suportadas | 2,4 GHz/5 GHz                                                                                          | 2,4 GHz/5 GHz                                                                                                    | 2,4 GHz/5 GHz                                                                     |
| Normas sem fios                    | <ul> <li>Wi-Fi 802.11a/b/g</li> <li>Wi-Fi 4 (WiFi 802.11n)</li> <li>Wi-Fi 5 (WiFi 802.11ac)</li> </ul> | <ul> <li>WiFi 802.11a/b/g</li> <li>Wi-Fi 4 (WiFi 802.11n)</li> <li>Wi-Fi 5 (WiFi 802.11ac)</li> <li>Wi-Fi 6 (WiFi 802.11ax)</li> </ul> | <ul> <li>WiFi 802.11a/b/g</li> <li>WiFi 802.11n</li> <li>WiFi 802.11ac</li> </ul> |
| Encriptação                        | <ul> <li>WEP 64 bits/128 bits</li> <li>AES-CCMP</li> <li>TKIP</li> </ul>                               | <ul> <li>WEP 64 bits/128 bits</li> <li>AES-CCMP</li> <li>TKIP</li> </ul>                                                               | <ul> <li>WEP 64 bits/128 bits</li> <li>AES-CCMP</li> <li>TKIP</li> </ul>          |
| Bluetooth                          | Bluetooth 5.0                                                                                          | Bluetooth 5.1                                                                                                    | Bluetooth 5.0                                                                     |

### Leitor de cartões multimédia

#### Tabela 15. Especificações do leitor de cartões multimédia

| Descrição          | Valores             |
|--------------------|---------------------|
| Тіро               | 1 cartão microSD    |
| Cartões suportados | SD (Secure Digital) |

## Adaptador de CA

#### Tabela 16. Porta do adaptador de CA

| Descrição                    | Val                               | ores                              |
|------------------------------|-----------------------------------|-----------------------------------|
| Тіро                         | 45 W                              | 65 W                              |
| Diâmetro (conector)          | 4,50 mm +/-1 mm x 2,90 mm +/-1 mm | 4,50 mm +/-1 mm x 2,90 mm +/-1 mm |
| Tensão de entrada            | 100 VCA x 240 VCA                 | 100 VCA x 240 VCA                 |
| Frequência de entrada        | 50 Hz x 60 Hz                     | 50 Hz x 60 Hz                     |
| Corrente de entrada (máxima) | 1,30 A                            | 1,6 A/1,7 A                       |
| Corrente de saída (contínua) | 2,31 A                            | 3,34 A                            |
| Tensão de saída nominal      | 19,50 VCC                         | 19,50 VCC                         |
| Variação da temperatura:     |                                   |                                   |
| Em funcionamento             | 0 °C a 40 °C (32 °F a 104 °F)     | 0 °C a 40 °C (32 °F a 104 °F)     |
| Armazenamento                | -40 °C a 70 °C (-40 °F a 158 °F)  | -40 °C a 70 °C (-40 °F a 158 °F)  |

## Bateria

#### Tabela 17. Especificações da bateria

| Descrição            |              | Valores                                                       |                                                               |
|----------------------|--------------|---------------------------------------------------------------|---------------------------------------------------------------|
| Тіро                 |              | Bateria "Inteligente" de iões de lítio de 40<br>Wh, 3 células | Bateria "Inteligente" de iões de lítio de 53<br>Wh, 4 células |
| Tensão               |              | 11,25 VCC                                                     | 15,00 VCC                                                     |
| Peso (máximo)        |              | 0,18 kg (0,40 lb)                                             | 0,24 kg (0,53 lb)                                             |
| Dimensões:           |              |                                                               |                                                               |
|                      | Altura       | 184,10 mm (7,25 pol.)                                         | 239,10 mm (9,41 pol.)                                         |
|                      | Largura      | 90,73 mm (3,57 pol.)                                          | 90,73 mm (3,57 pol.)                                          |
|                      | Profundidade | 5,75 mm (0,23 pol.)                                           | 5,75 mm (0,23 pol.)                                           |
| Gama de temperatura: |              |                                                               |                                                               |

#### Tabela 17. Especificações da bateria (continuação)

| Descrição                          |                  | Valo                                                                                                    | res                                                                                                    |  |
|------------------------------------|------------------|----------------------------------------------------------------------------------------------------|----------------------------------------------------------------------------------------------------|--|
|                                    | Em funcionamento | 0 °C a 35 °C (32 °F a 95 °F)                                                                                                    | 0 °C a 35 °C (32 °F a 95 °F)                                                                                                    |  |
|                                    | Armazenamento    | -40 °C a 65 °C (-40 °F a 149 °F)                                                                                                    | -40 °C a 65 °C (-40 °F a 149 °F)                                                                                                    |  |
| Tempo de funcionamento             |                  | Varia, dependendo das condições<br>de funcionamento, e pode ser<br>significativamente reduzido em determinadas<br>condições que exijam muita energia.                                                                                                    | Varia, dependendo das condições<br>de funcionamento, e pode ser<br>significativamente reduzido em<br>determinadas condições que exijam muita<br>energia.                                                                                                    |  |
| Tempo de carregamento (aproximado) |                  | <ul> <li>4 horas (quando o computador está desligado)</li> <li>(i) NOTA: Controle o tempo e duração do carregamento, a hora de início e de fim, entre outros, através da aplicação Dell Power Manager. Para mais informações sobre o Dell Power Manager, consulte Eu e o meu Dell em www.dell.com.</li> </ul> | <ul> <li>4 horas (quando o computador está desligado)</li> <li>(i) NOTA: Controle o tempo e duração do carregamento, a hora de início e de fim, entre outros, através da aplicação Dell Power Manager. Para mais informações sobre o Dell Power Manager, consulte <i>Eu e o meu Dell</i> em www.dell.com.</li> </ul> |  |
| Bateria de célula tipo moeda       |                  | 2032                                                                                                    | 2032                                                                                                    |  |
| Tempo de funcionamento             |                  | Varia, dependendo das condições<br>de funcionamento, e pode ser<br>significativamente reduzido em determinadas<br>condições que exijam muita energia.<br>Varia, dependendo das condiçã<br>de funcionamento, e pode ser<br>significativamente reduzido em<br>determinadas condições que e<br>energia.          |                                                                                                    |  |

## Dimensões e peso

#### Tabela 18. Dimensões e peso

| D       | escrição    | Valores                                                                                                    |
|---------|-------------|----------------------------------------------------------------------------------------------------|
| Altura: |             |                                                                                                    |
|         | Frente      | 14,15 mm (0,55 pol.)                                                                                                    |
|         | Posterior   | 17,90 mm (0,70 pol.)                                                                                                    |
| La      | argura      | 356,10 mm (14,01 pol.)                                                                                                    |
| P       | rofundidade | 234,50 mm (9,23 pol.)                                                                                                    |
| P       | 980         | 1,70 kg (3,74 lb)<br>(i) NOTA: O peso do computador depende da configuração encomendada e<br>da disponibilidade de produção. |

### Ecrã

#### Tabela 19. Especificações do ecrã

| Descrição | Valores                                 |                                         |
|-----------|-----------------------------------------|-----------------------------------------|
| Тіро      | FHD (Full High Definition) de 15,6 pol. | FHD (Full High Definition) de 15,6 pol. |

| Tabela 19. | Especificações | do ecrã ( | (continuação) |
|------------|----------------|-----------|---------------|
|------------|----------------|-----------|---------------|

| Descrição                  |                              | Valores                            |                                    |
|----------------------------|------------------------------|------------------------------------|------------------------------------|
| Tecnologia d               | o painel                     | Amplo Ângulo de Visualização (WVA) | Amplo Ângulo de Visualização (WVA) |
| Luminância (               | típica)                      | 300 nits                           | 220 nits                           |
| Dimensões (                | área ativa):                 |                                    |                                    |
|                            | Altura                       | 193,60 mm (7,62 pol.)              | 193,60 mm (7,62 pol.)              |
|                            | Largura                      | 344,20 mm (13,55 pol.)             | 344,20 mm (13,55 pol.)             |
|                            | Diagonal                     | 395 mm (15,55 pol.)                | 395 mm (15,55 pol.)                |
| Resolução ne               | egativa                      | 1920 x 1080                        | 1920 x 1080                        |
| Megapíxeis                 |                              | 2                                  | 2                                  |
| Palete de co               | res                          | 72% NTSC                           | NTSC 45%                           |
| Píxeis por po              | legada (PPP)                 | 142                                | 142                                |
| Relação de c               | ontraste (mín.)              | 600:1                              | 400:1                              |
| Tempo de re                | sposta (máx.)                | 35 ms                              | 35 ms                              |
| Taxa de atua               | lização                      | 60 Hz                              | 60 Hz                              |
| Ângulo de vis              | sualização horizontal        | 85 +/- graus                       | 85 +/- graus                       |
| Ângulo de vis              | sualização vertical          | 85 +/- graus                       | 85 +/- graus                       |
| Distância ent              | re píxeis                    | 0,18 mm                            | 0,18 mm                            |
| Consumo de                 | energia (máximo)             | 6,2 W                              | 4,2 W                              |
| Antiofuscant<br>acabamento | e em contraste com<br>polido | Antibrilho                         | Antibrilho                         |
| Opções tátei               | İS                           | Não tátil                          | Não tátil                          |

## Teclado

#### Tabela 20. Especificações do teclado

| Descrição        | Valores                                                                                                    |
|------------------|----------------------------------------------------------------------------------------------------|
| Тіро             | Teclado padrão                                                                                                    |
| Disposição       | QWERTY                                                                                                    |
| Número de teclas | <ul> <li>Estados Unidos e Canadá: 101 teclas</li> <li>Reino Unido: 102 teclas</li> <li>Japão: 105 teclas</li> </ul> |
| Tamanho          | X= 18,70 mm tamanho da tecla<br>Y= 18,05 mm tamanho da tecla                                                        |

## Painel tátil

#### Tabela 21. Especificações da mesa sensível ao toque

| Descrição  |            | Valores            |
|------------|------------|--------------------|
| Resolução: |            |                    |
|            | Horizontal | 3512               |
|            | Vertical   | 2442               |
| Dimensões: |            |                    |
|            | Horizontal | 115 mm (4,53 pol.) |
|            | Vertical   | 80 mm (3,15 pol.)  |

### Gestos do painel táctil

Para mais informações sobre os gestos da mesa sensível ao toque para o Windows 10, consulte o artigo 4027871 da base de conhecimentos da Microsoft em support.microsoft.com.

### Leitor de impressões digitais (opcional)

#### Tabela 22. Especificações do leitor de impressões digitais

| Descrição                   | Valores           |
|-----------------------------|-------------------|
| Tecnologia do sensor        | Capacitivo        |
| Resolução do sensor         | 500 dpi           |
| Área do sensor              | 4,06 mm x 3,25 mm |
| Tamanho de píxeis do sensor | 80 x 64           |

### Segurança

#### Tabela 23. Especificações de segurança

| Características                       | Especificações                |
|---------------------------------------|-------------------------------|
| Trusted Platform Module (TPM) 2.0     | Integrado na placa de sistema |
| Leitor de impressões digitais         | Opcional                      |
| Ranhura de bloqueio em forma de cunha | Padrão                        |

### Software de segurança

#### Tabela 24. Especificações do Software de Segurança

#### Especificações

McAfee Small Business Security, Versão de Avaliação de 30 dias

#### Tabela 24. Especificações do Software de Segurança (continuação)

| Especificações                                                                      |
|-------------------------------------------------------------------------------------|
| McAfee Small Business Security, subscrição de 12 meses, Entregue em Formato Digital |
| McAfee Small Business Security, subscrição de 24 meses, Entregue em Formato Digital |
| McAfee Small Business Security, subscrição de 36 meses, Entregue em Formato Digital |

### **Características ambientais**

Nível de contaminação pelo ar: G1, como definido pela ISA-S71.04-1985

#### Tabela 25. Características ambientais

| Descrição                  | Em funcionamento                         | Armazenamento                                  |
|----------------------------|------------------------------------------|------------------------------------------------|
| Amplitude térmica          | 0 °C a 35 °C (32 °F a 95 °F)             | -40 °C a 65 °C (-40 °F a 149 °F)               |
| Humidade relativa (máxima) | 10% a 90% (sem condensação)              | 0% a 95% (sem condensação)                     |
| Vibração (máxima)*         | 0,66 GRMS                                | 1,30 GRMS                                      |
| Choque (máximo)            | 110 G†                                   | 160 G†                                         |
| Altitude (máxima)          | -15,2 m a 3048 m (4,64 pés a 5518,4 pés) | -15,2 m a 10,668 m (4,64 pés a<br>19234,4 pés) |

\* Medida utilizando um espetro de vibração aleatória que simula o ambiente do utilizador.

† Medido com um pulso de meio-seno de 2 ms quando a unidade de disco rígido está a ser utilizada.

## Software

4

Este capítulo enumera os sistemas operativos suportados, junto com instruções sobre como instalar os controladores.

#### Tópicos

• Transferir os controladores Windows

### **Transferir os controladores Windows**

- 1. Ligue o computador portátil.
- 2. Visite Dell.com/support.
- 3. Clique em Suporte ao Produto, introduza a Etiqueta de Serviço do computador portátil e, em seguida, clique em Submeter.
  - (i) NOTA: Se não tiver a etiqueta de serviço, utilize a funcionalidade de detecção automática ou procure manualmente o modelo do seu computador portátil.
- 4. Clique em Drivers and Downloads (Controladores e transferências)
- 5. Selecione o sistema operativo instalado no computador portátil.
- 6. Desloque-se para baixo na página e selecione o controlador a instalar.
- 7. Clique em Transferir Ficheiro para transferir o controlador para o seu computador portátil.
- 8. Concluída a transferência, navegue até à pasta onde guardou o ficheiro do controlador.
- 9. Faça duplo clique no ícone do ficheiro do controlador e siga as instruções apresentadas no ecrã.

## Configuração do sistema

AVISO: Não altere as definições do programa de configuração do BIOS, exceto se for um utilizador de computadores com muita experiência. Algumas alterações podem fazer com que o computador não funcione corretamente.

**NOTA:** Antes de alterar o programa de configuração do BIOS, recomenda-se que anote as informações do ecrã de configuração do BIOS para referência futura.

Utilize o programa de configuração do BIOS para os seguintes fins:

- Obter informações sobre o hardware instalado no computador como, por exemplo, a quantidade de RAM e a capacidade da unidade de disco rígido.
- Alterar as informações de configuração do sistema.
- Definir ou alterar uma opção selecionável pelo utilizador como, por exemplo, a palavra-passe do utilizador, o tipo de disco rígido instalado, bem como ativar ou desativar dispositivos base.

#### Tópicos

- Menu de arranque
- Teclas de navegação
- Sequência de Arranque
- Configuração do BIOS
- Atualizar o BIOS no Windows
- Palavra-passe de sistema e de configuração

## Menu de arranque

Prima <F12> quando aparecer o logótipo Dell para iniciar um menu de arranque único com uma lista dos dispositivos de arranque válidos para o sistema. As opções de diagnóstico e de configuração do BIOS também estão incluídas neste. Os dispositivos mostrados no menu de arranque dependem dos dispositivos que podem ser arrancados no sistema. Este menu é útil quando tentar arrancar um determinado dispositivo ou solicitar o diagnóstico do sistema. A utilização do menu de arranque não efetua quaisquer alterações na ordem de arranque guardada no BIOS.

As opções são:

#### Dispositivos de Arranque UEFI:

- Gestor de Arranque do Windows
- Disco Rígido UEFI
- NIC (IPV4) on-board
- NIC (IPV6) on-board
- Tarefas Pré-Arranque:
  - Configuração do BIOS
  - Diagnóstico
  - Atualização do BIOS
  - Recuperação do SO com o SupportAssist
  - Atualização Flash do BIOS Remota
  - Configuração do dispositivo

### Teclas de navegação

NOTA: Para a maioria das opções de Configuração do sistema, as alterações efetuadas são registadas mas não entram em vigor até reiniciar o sistema.

| Teclas          | Navegação                                                                                                    |
|-----------------|----------------------------------------------------------------------------------------------------|
| Seta para cima  | Desloca para o campo anterior.                                                                                                    |
| Seta para baixo | Desloca para o campo seguinte.                                                                                                    |
| Enter           | Seleciona um valor no campo selecionado (se aplicável) ou segue a ligação no campo.                                                                                                    |
| Barra de espaço | Expande ou reduz uma lista pendente, se aplicável.                                                                                                    |
| Separador       | Desloca para a área de foco seguinte.                                                                                                    |
| Tecla Esc       | Desloca para a página anterior até ver o ecrã principal. Se premir a tecla Esc no ecrã principal irá ver uma mensagem que pede para guardar quaisquer alterações não guardadas e reinicia o sistema. |

## Sequência de Arranque

A sequência de arranque permite-lhe ultrapassar a ordem dos dispositivos de arranque definidos na Configuração do sistema e arrancar diretamente para um dispositivo específico (por exemplo: disco ótico ou disco rígido). Durante o teste POST (Power-on Self Test), quando é apresentado o logótipo da Dell, pode:

- Aceder à Configuração do Sistema premindo a tecla F2
- Abrir um menu de arranque único premindo a tecla F12.

O menu de arranque único apresenta os dispositivos a partir dos quais pode arrancar o computador, incluindo a opção de diagnóstico. As opções do menu de arranque são:

- Disco Amovível (se existir)
- Disco STXXXX

(i) NOTA: XXXX representa o número do disco SATA.

- Disco ótico amovível (se existir)
- Disco rígido SATA (se existir)
- Diagnóstico

(i) NOTA: Ao escolher Diagnóstico, aparece o ecrã Diagnósticos SupportAssist.

O ecrã da sequência de arranque também apresenta a opção para aceder ao ecrã da Configuração do Sistema.

## Configuração do BIOS

(i) NOTA: Dependendo do computador portátil e dos dispositivos instalados, os itens listados nesta secção podem ou não aparecer.

### Descrição geral

#### Tabela 26. Descrição geral

| Орção                  | Descrição                                                                      |  |
|------------------------|--------------------------------------------------------------------------------|--|
| Informações do Sistema | Esta secção lista as principais funcionalidades do hardware do seu computador. |  |
|                        | As opções são:                                                                 |  |
|                        | Informações do Sistema                                                         |  |
|                        | <ul> <li>Versão do BIOS</li> </ul>                                             |  |
|                        | <ul> <li>Etiqueta de Serviço</li> </ul>                                        |  |
|                        | <ul> <li>Etiqueta de Ativo</li> </ul>                                          |  |
|                        | <ul> <li>Data de Fabrico</li> </ul>                                            |  |
|                        | <ul> <li>Data de Propriedade</li> </ul>                                        |  |
|                        | <ul> <li>Código de Serviço Expresso</li> </ul>                                 |  |
|                        | <ul> <li>Etiqueta de Propriedade</li> </ul>                                    |  |

#### Tabela 26. Descrição geral

| Opção | Descrição                                                                   |  |
|-------|-----------------------------------------------------------------------------|--|
|       | <ul> <li>Atualização de Firmware Assinada</li> </ul>                        |  |
|       | • Bateria                                                                   |  |
|       | • Principal                                                                 |  |
|       | <ul> <li>Nível da Bateria</li> </ul>                                        |  |
|       | <ul> <li>Estado da Bateria</li> </ul>                                       |  |
|       | <ul> <li>Integridade</li> </ul>                                             |  |
|       | <ul> <li>Transformador CA</li> </ul>                                        |  |
|       | Informações do Processador                                                  |  |
|       | <ul> <li>Tipo de Processador</li> </ul>                                     |  |
|       | <ul> <li>Velocidade Máxima do Relógio</li> </ul>                            |  |
|       | <ul> <li>Velocidade Mínima do Relógio</li> </ul>                            |  |
|       | <ul> <li>Velocidade de Relógio Atual</li> </ul>                             |  |
|       | <ul> <li>Contagem de núcleos</li> </ul>                                     |  |
|       | <ul> <li>ID do Processador</li> </ul>                                       |  |
|       | <ul> <li>Cache L2 do Processador</li> </ul>                                 |  |
|       | <ul> <li>Cache L3 do Processador</li> </ul>                                 |  |
|       | <ul> <li>Versão do Microcódigo</li> </ul>                                   |  |
|       | <ul> <li>Preparado para a Tecnologia de Hiperprocessamento Intel</li> </ul> |  |
|       | <ul> <li>Tecnologia de 64 Bits</li> </ul>                                   |  |
|       | <ul> <li>Configuração da Memória</li> </ul>                                 |  |
|       | <ul> <li>Memória Instalada</li> </ul>                                       |  |
|       | <ul> <li>Memória Disponível</li> </ul>                                      |  |
|       | <ul> <li>Velocidade de Memória</li> </ul>                                   |  |
|       | <ul> <li>Modo de Canal de Memória</li> </ul>                                |  |
|       | <ul> <li>Tecnologia de Memória</li> </ul>                                   |  |
|       | DIMM_Slot 1                                                                 |  |
|       | • DIMM_Slot 2                                                               |  |
|       | Informações dos Dispositivos                                                |  |
|       | • Lipo de Painel                                                            |  |
|       | <ul> <li>Controlador de Video</li> </ul>                                    |  |
|       |                                                                             |  |
|       | <ul> <li>Dispositivo Wi-Fi</li> </ul>                                       |  |
|       | <ul> <li>Resolução Nativa</li> </ul>                                        |  |
|       | Versao do BIUS de Video                                                     |  |
|       | Controlador de Audio                                                        |  |
|       |                                                                             |  |
|       | • Endereço LUM MAC                                                          |  |

### Configuração do arranque

#### Tabela 27. Configuração do arranque

| Орção                 | Descrição                                                                                |
|-----------------------|------------------------------------------------------------------------------------------|
| Sequência de Arranque | Permite-lhe alterar a ordem em que o computador tenta encontrar<br>um sistema operativo. |
|                       | As opções são:                                                                           |
|                       | Gestor de Arranque do Windows                                                            |
|                       | Disco Rígido UEFI                                                                        |
|                       | NIC (IPV4) on-board                                                                      |
|                       | NIC (IPV6) on-board                                                                      |
|                       |                                                                                          |

#### Tabela 27. Configuração do arranque (continuação)

| Opção                           | Descrição                                                                                                    |
|---------------------------------|----------------------------------------------------------------------------------------------------|
|                                 | () NOTA: O modo Arranque Legado não é suportado nesta plataforma.                                                                                                    |
| Arranque Seguro                 | O Arranque Seguro ajuda a garantir que o sistema arranca<br>utilizando apenas software de arranque validado.                                                                     |
|                                 | <b>Ativar Modo Personalizado</b> — por predefinição, esta opção está desativada.                                                                                                 |
|                                 | (j) NOTA: O sistema tem de estar no modo de arranque UEFI para ativar a opção Ativar Arranque Seguro.                                                                            |
| Modo de Arranque Seguro         | As alterações ao modo de funcionamento de Arranque Seguro<br>modificam o comportamento do Arranque Seguro de modo a<br>permitir a avaliação das assinaturas do controlador UEFI. |
|                                 | <ul> <li>As opções são:</li> <li>Modo Implementado—Esta opção está ativada como predefinição.</li> <li>Modo de Auditoria</li> </ul>                                              |
| Gestão de Chaves Especializadas | Permite ativar ou desativar a gestão de chaves.                                                                                                    |
|                                 | Permitir Modo Personalizado—Esta opção está desativada<br>como predefinição.                                                                                                    |
|                                 | <ul> <li>As opções de Gestão da Chave do Modo Personalizado são:</li> <li>PK — por predefinição, esta opção está ativada.</li> <li>KEK</li> <li>db</li> <li>dbx</li> </ul>       |

### **Dispositivos Integrados**

#### Tabela 28. Opções do dispositivo integrado

| Орção            | Descrição                                                                                                    |
|------------------|----------------------------------------------------------------------------------------------------|
| Data/Hora        | Permite definir a data e a hora. As alterações à data e hora do sistema<br>têm efeito imediato.                                              |
| Câmara           | Permite ativar ou desativar a câmara.                                                                                                    |
|                  | Ativar Câmara – por predefinição, esta opção está ativada.                                                                                   |
| Áudio            | Permite desligar todo o áudio integrado. A opção <b>Ativar áudio</b> está selecionada por predefinição                                       |
|                  | Permite ativar ou desativar o áudio ou microfone integrado e a coluna<br>em separado. A opção Ativar áudio está selecionada por predefinição |
|                  | As opções são:                                                                                                    |
|                  | Ativar Microfone                                                                                                    |
|                  | Ativar Coluna Interna                                                                                                    |
| Configuração USB | Permite ativar ou desativar a configuração de USB interno ou integrado.                                                                      |
|                  | As opções são:                                                                                                    |
|                  | Ativar Suporte de Arranque USB                                                                                                    |
|                  | Ativar Porta USB Externa                                                                                                    |

#### Tabela 28. Opções do dispositivo integrado (continuação)

| Opção | Descrição                                         |
|-------|---------------------------------------------------|
|       | Todas as opções estão ativadas como predefinição. |

### Armazenamento

#### Tabela 29. Opções de armazenamento

| Орção                      | Descrição                                                                                                    |
|----------------------------|----------------------------------------------------------------------------------------------------|
| Operação SATA              | Permite configurar o modo de funcionamento do controlador de disco rígido SATA integrado.                                                                                                    |
|                            | As opções são:                                                                                                    |
|                            | <ul> <li>Desativado</li> <li>AHCI</li> <li>RAID Ligado — A opção RAID Ligado está ativada como predefinição.</li> <li>NOTA: O SATA está configurado para suportar o modo RAID.</li> </ul>                                                                                                    |
| Interface de Armazenamento | <ul> <li>Permite ativar ou desativar os vários discos instalados na placa.</li> <li>As opções são:</li> <li>M.2 PCle SSD-1</li> <li>SSD-0 M.2 PCle</li> <li>Todas as opções estão ativadas como predefinição.</li> </ul>                                                                                           |
| SMART Reporting            | Este campo controla se os erros do disco rígido para os discos<br>integrados são reportados durante o arranque de sistema. Esta<br>tecnologia faz parte da especificação SMART (Self-Monitoring Analysis<br>and Reporting Technology). A opção <b>Ativar SMART Reporting</b> está<br>desativada como predefinição. |
| Informações do Disco       | Fornece informações sobre o tipo de disco e de dispositivo.                                                                                                    |

### Ecrã

#### Tabela 30. Opções do ecrã

| Орção                  | Descrição                                                                                                    |
|------------------------|----------------------------------------------------------------------------------------------------|
| Brilho do Ecrã         | Permite definir o brilho do ecrã quando estiver a utilizar a bateria e a<br>alimentação CA.                                                                      |
|                        | As opções são:                                                                                                    |
|                        | <ul> <li>Brilho com alimentação a bateria – por predefinição, defina para 50.</li> <li>Brilho com alimentação CA – por predefinição, defina para 100.</li> </ul> |
| Logótipo Ecrã Completo | Mostra o logótipo de ecrã completo quando a imagem corresponde à<br>resolução do ecrã.<br>Por predefinição, todas as opções estão desativadas.                   |

### Opções de ligação

#### Tabela 31. Ligação

| Орção                       | Descrição                                                                                                    |
|-----------------------------|----------------------------------------------------------------------------------------------------|
| NIC Integrado               | Controlos NIC integrados no controlador LAN on-board. Permite<br>que as funcionalidades de ligação em rede e do sistema operativo<br>inicial utilizem quaisquer NICs ativados quando estiverem instalados<br>e disponíveis protocolos de ligação em rede UEFI. |
|                             | As opções são:                                                                                                    |
|                             | Desativado                                                                                                    |
|                             | Ativado                                                                                                    |
|                             | • Ativado com PXE – por predefinição, esta opção está ativada.                                                                                                    |
| Ativar Dispositivo Sem Fios | Permite ativar ou desativar dispositivos internos sem fios.                                                                                                    |
|                             | As opções são:                                                                                                    |
|                             | WLAN                                                                                                    |
|                             | Bluetooth                                                                                                    |
|                             | Ambas as opções estão activadas por predefinição.                                                                                                    |
| Ativar a Pilha de Rede UEFI | Permite controlar o controlador LAN on-board. Permite que as<br>funcionalidades de ligação em rede e do sistema operativo inicial<br>utilizem quaisquer NICs ativados quando estiverem instalados e<br>disponíveis protocolos de ligação em rede UEFI.         |
|                             | Ativar a Pilha de Rede UEFI – por predefinição, esta opção está ativada.                                                                                                    |

### Gestão de energia

#### Tabela 32. Gestão de Energia

| Орção                   | Descrição                                                                                                    |
|-------------------------|----------------------------------------------------------------------------------------------------|
| Configuração da Bateria | Permite ao sistema funcionar com energia da bateria durante as horas de pico de energia elétrica.                                                                                                    |
|                         | As opções são:<br>• Adaptativo—ativado por predefinição<br>• Padrão<br>• ExpressCharge<br>• Utilização Principal de CA<br>• Personalizar<br>() NOTA: Se o Carregamento Personalizado estiver selecionado, também pode configurar Início de<br>Carregamento Personalizado e Eim de Carregamento Personalizado |
|                         |                                                                                                    |
| Configuração avançada   | Esta opção permite maximizar o estado de funcionamento da bateria.                                                                                                    |
|                         | Por predefinição, a opção Ativar Modo de Carregamento da Bateria Avançado está desativada.                                                                                                    |
|                         | (i) <b>NOTA:</b> O utilizador pode carregar a bateria utilizando a funcionalidade <b>Início do Dia</b> e <b>Período de</b><br><b>Trabalho</b> .                                                                                                    |
|                         | Por predefinição, Período de Trabalho está desativado.                                                                                                    |
|                         | Utilize o ExpressCharge para um carregamento da bateria acelerado.                                                                                                    |
| Troca de Pico           | Permite ao sistema funcionar com energia da bateria durante as horas de pico de energia elétrica.                                                                                                    |
|                         | <b>Troca de Pico</b> – por predefinição, esta opção está desativada.                                                                                                    |

#### Tabela 32. Gestão de Energia (continuação)

| Opção                           | Descrição                                                                                                    |  |
|---------------------------------|----------------------------------------------------------------------------------------------------|--|
|                                 | <ul> <li>NOTA: O utilizador pode:</li> <li>Definir o Limiar da Bateria Mín. = 15, Máx. = 100</li> <li>Evitar a alimentação CA entre determinadas horas do dia utilizando Iniciar Troca de Pico,<br/>Terminar Troca de Pico e Iniciar Carregamento Troca de Pico.</li> </ul>                                                                                                    |  |
| Gestão Térmica                  | Permite o arrefecimento das ventoinhas e que a gestão do calor do processador ajuste o desempenho, o<br>ruído e a temperatura do sistema.<br>As opções são:<br>• Otimizado — ativado por predefinição<br>• Fresco<br>• Silêncio<br>• Ultra Desempenho                                                                                                    |  |
| Suporte de Ativação USB         | Ativar Suporte de<br>Ativação por USB       Permite ativar dispositivos USB para reativar o sistema a partir do modo de<br>suspensão.                                                                                                    |  |
|                                 | Reativar na       Permite-lhe ligar uma Estação de Ancoragem USB-C da Dell para reativar o sistema a partir do modo de suspensão.         Ancoragem USB-C da Dell       Vermite-lhe ligar uma Estação de Ancoragem USB-C da Dell para reativar o sistema a partir do modo de suspensão.                                                                                                    |  |
|                                 | Por predefinição, a opção <b>Reativar com Estação de Ancoragem USB-C da Dell</b> está ativada.<br>() <b>NOTA:</b> Estas funcionalidades só funcionam quando o transformador CA está ligado. Se o<br>transformador CA for removido antes do modo de suspensão, o BIOS retira energia de todas as<br>portas USB para conservar a carga da bateria.                                                                                                    |  |
| Bloquear Suspensão              | Esta opção permite-lhe bloquear a entrada no modo de suspensão (S3) no ambiente do sistema operativo. Por predefinição, a opção <b>Bloquear Suspensão</b> está desativada.<br>(i) <b>NOTA:</b> Quando Bloquear Suspensão está ativada, o computador não entra em estado de suspensão.<br>Início Rápido Intel fica desativado automaticamente e a opção de alimentação do sistema operativo permanece em branco se tiver sido configurado para Suspensão. |  |
| Comutador da Tampa              | <ul> <li>Permite-lhe desativar o interruptor da tampa.</li> <li>As opções são:</li> <li>Ativar Comutador da tampa—ativado por predefinição</li> <li>Ligar alimentação com a abertura da tampa—ativado por predefinição</li> </ul>                                                                                                    |  |
| Tecnologia Intel Speed<br>Shift | Permite ativar ou desativar o suporte da Tecnologia Intel Speed Shift. Por predefinição, <b>Tecnologia Intel</b><br><b>Speed Shift</b> está ativada. Ativar esta opção permite ao sistema operativo selecionar o desempenho do<br>processador apropriado.                                                                                                    |  |

### Segurança

#### Tabela 33. Segurança

| Opção            | Descrição                                                              |
|------------------|------------------------------------------------------------------------|
| TPM 2.0 Security | Permite ativar ou desativar o TPM (Trusted Platform Module).           |
|                  | As opções são:                                                         |
|                  | • TPM 2.0 Security Ligada — por predefinição, esta opção está ativada. |
|                  | <ul> <li>Ignorar PPI para Comandos de Ativação</li> </ul>              |
|                  | Ignorar PPI para Comandos de Desativação                               |

#### Tabela 33. Segurança (continuação)

| Орção                                    | Descrição                                                                                                    |
|------------------------------------------|----------------------------------------------------------------------------------------------------|
|                                          | <ul> <li>Ignorar PPI para Comandos de Limpar</li> <li>Ativar Atestação—esta opção está ativada por predefinição.</li> <li>Ativar Armazenamento de Chave—esta opção está ativada por predefinição.</li> <li>SHA-256—esta opção está ativada por predefinição.</li> <li>Limpar</li> <li>TPM Ligado — por predefinição, esta opção está ativada.</li> </ul>                           |
| Extensões de software<br>Guard da Intel  | <ul> <li>Fornece um ambiente seguro para execução de códigos ou o armazenamento de informações confidenciais no contexto do sistema operativo principal e define o tamanho da memória de reserva do enclave.</li> <li>Intel SGX</li> <li>As opções são:</li> <li>Desativado</li> <li>Ativado</li> <li>Controlo do Software — por predefinição, esta opção está ativada.</li> </ul> |
| Mitigação de Segurança<br>SMM            | Permite ativar ou desativar a proteção de Mitigação de segurança SMM UEFI adicional.<br><b>Mitigação de Segurança SMM</b> – por predefinição, esta opção está ativada.                                                                                                    |
| Limpeza de Dados no<br>Arranque Seguinte | Permite que o BIOS coloque em fila de espera um ciclo de limpeza de dados dos dispositivos de<br>armazenamento ligados à motherboard no arranque seguinte.<br>Iniciar Limpeza de Dados – por predefinição, esta opção está desativada.<br>() NOTA: A operação de Limpeza Segura elimina as informações de tal forma que não podem ser<br>reconstruídas.                            |
| Absolute                                 | <ul> <li>Este campo permite Ativar, Desativar ou Desativar Permanentemente a interface do módulo do BIOS do serviço Absolute Persistence Module opcional da Absolute® Software.</li> <li>As opções são: <ul> <li>Ativar Absolute — por predefinição, esta opção está ativada.</li> <li>Desativar Absolute</li> <li>Desativar Permanentemente Absolute</li> </ul> </li> </ul>       |
| Segurança do Caminho de<br>Arranque UEFI | Controla se o sistema pede ao utilizador para inserir a palavra-passe de administrador (se definida)<br>quando arranca um dispositivo de caminho de arranque UEFI a partir do menu de arranque F12.<br>As opções são:<br>• Nunca<br>• Sempre<br>• Sempre, exceto HDD Interno – por predefinição, esta opção está ativada.<br>• Sempre Exceto HDD&PXE Internos                      |

### Palavra-passe

#### Tabela 34. Segurança

| Орção                  | Descrição                                                                         |
|------------------------|-----------------------------------------------------------------------------------|
| Palavra-passe de Admin | Permite configurar, alterar ou eliminar a palavra-passe do administrador (admin). |
|                        | As entradas para definir a palavra-passe são:                                     |
|                        | Introduzir palavra-passe antiga:                                                  |
|                        | Introduzir nova palavra-passe:                                                    |

#### Tabela 34. Segurança (continuação)

| Opção                    | Descrição                                                                          |                                                                                                    |
|--------------------------|------------------------------------------------------------------------------------|----------------------------------------------------------------------------------------------------|
|                          | Prima <b>Enter</b> assim que<br>palavra-passe.                                     | e introduzir a nova palavra-passe e prima novamente <b>Enter</b> para confirmar a nova                                                                                                    |
|                          | NOTA: Eliminar a<br>este motivo, não p<br>-passe. Assim, tem<br>palavra-passe de s | palavra-passe de admin elimina a palavra-passe de sistema (se definida). Por<br>ode definir uma palavra-passe de administrador se já estiver definida uma palavra-<br>n de ser definida primeiro uma palavra-passe de admin se tiver de ser usada com a<br>sistema. |
|                          | (i) NOTA: Este sister                                                              | na não suporta uma palavra-passe de disco rígido.                                                                                                    |
| Palavra-passe de Sistema | Permite configurar, alt                                                            | erar ou eliminar a palavra-passe de sistema.                                                                                                    |
|                          | As entradas para defin                                                             | ir a palavra-passe são:                                                                                                    |
|                          | Introduzir palavra                                                                 | a-passe antiga:                                                                                                    |
|                          | Primo Entor assim que                                                              | alavia-passe.                                                                                                    |
|                          | palavra-passe.                                                                     | e introduzir a nova palavra-passe e prima novamente <b>Linter</b> para comirmar a nova                                                                                                    |
| Configuração de Palavra- | Permite configurar um                                                              | a palavra-passe.                                                                                                    |
|                          | Maiúsculas                                                                         | Quando ativado, este campo relembra que a palavra-passe deve conter pelo menos uma letra maiúscula.                                                                                                    |
|                          | Minúsculas                                                                         | Quando ativado, este campo relembra que a palavra-passe deve conter pelo menos uma letra minúscula.                                                                                                    |
|                          | Dígitos                                                                            | Quando ativado, este campo relembra que a palavra-passe deve conter pelo menos um dígito.                                                                                                    |
|                          | Carateres<br>Especiais                                                             | Quando ativado, este campo relembra que a palavra-passe deve conter pelo menos um caráter especial.                                                                                                    |
|                          | (i) NOTA: Por prede                                                                | finição, estas opções estão desativadas.                                                                                                    |
|                          | Carateres Mínimos                                                                  | Define o número de carateres permitidos para uma palavra-passe. Mín. = 4                                                                                                    |
| Ignorar Palavra-passe    | Permite ignorar a Pala                                                             | vra-passe de sistema, quando é definida, durante um reinício do sistema.                                                                                                    |
|                          | i NOTA: Este sister                                                                | ma não suporta uma palavra-passe de disco rígido.                                                                                                    |
|                          | As opções são:                                                                     |                                                                                                    |
|                          | <ul> <li>Desativado—Esta</li> <li>Omissão do arrar</li> </ul>                      | a opção está ativada por predefinição.<br>1 <b>que</b>                                                                                                    |
| Alterações de Palavras-  | Permite alterar a palav                                                            | ra-passe de sistema sem a necessidade da palavra-passe de administrador.                                                                                                    |
| -passe                   | Ativar Alterações da<br>desativada.                                                | Palavra-passe Não Administrador – por predefinição, esta opção está                                                                                                    |
|                          | (i) NOTA: Este sister                                                              | na não suporta uma palavra-passe de disco rígido.                                                                                                    |
| Bloqueio da Configuração | Permite ao administrac                                                             | dor controlar a forma como o utilizador pode aceder à configuração do BIOS.                                                                                                    |
| do Administrador         | Ativar Bloqueio da C                                                               | onfiguração Administrador – por predefinição, esta opção está desativada.                                                                                                    |
|                          | <ul> <li>NOTA:</li> <li>Se a palavra-p<br/>ativado, não po<br/>admin.</li> </ul>   | asse de admin estiver definida e <b>Ativar Bloqueio da Configuração Admin</b> estiver<br>ode ver a configuração do BIOS (utilizando F2 ou F12) sem a palavra-passe de                                                                                               |

#### Tabela 34. Segurança (continuação)

| Opção                     | Descrição                                                                                                    |  |
|---------------------------|----------------------------------------------------------------------------------------------------|--|
|                           | <ul> <li>Se a palavra-passe de admin estiver definida e Ativar Bloqueio da Configuração Admin<br/>estiver desativado, é possível entrar na configuração do BIOS e ver os itens que estão no modo<br/>Bloqueado.</li> </ul> |  |
| Bloqueio da Palavra-passe | Permite desativar o suporte da palavra-passe principal.                                                                                                    |  |
| Principal                 | Ativar Bloqueio da Palavra-passe Principal – por predefinição, esta opção está desativada.                                                                                                    |  |
|                           | i NOTA: Este sistema não suporta uma palavra-passe de disco rígido.                                                                                                    |  |

### Atualização e Recuperação

#### Tabela 35. Atualização e recuperação

| Орção                                             | Descrição                                                                                                    |
|---------------------------------------------------|----------------------------------------------------------------------------------------------------|
| Atualizações do Firmware<br>da Cápsula UEFI       | Permite atualizar o BIOS de sistema através de pacotes de atualização da cápsula UEFI.<br><b>Ativar Atualizações de Firmware de Cápsula UEFI)</b> – por predefinição, esta opção está ativada.                                                                                                    |
| Recuperação do BIOS a<br>partir do Disco Rígido   | Permite recuperar o BIOS no disco rígido principal ou disco USB em condições de corrupção.<br><b>Recuperação do BIOS a partir do Disco Rígido</b> — por predefinição, esta opção está ativada.<br>() <b>NOTA:</b> A Recuperação do BIOS a partir de discos rígidos não está disponível para discos SED<br>(Self-Encrypting Drives).                                                                                                    |
| Downgrade do BIOS                                 | Permite controlar o flashing do firmware do sistema para versões anteriores.<br><b>Ativar Regressão do BIOS</b> – por predefinição, esta opção está ativada.                                                                                                    |
| Recuperação do SO com o<br>SupportAssist          | Permite ativar ou desativar o fluxo de arranque para Recuperação do SO com o SupportAssist se<br>existirem determinados erros do sistema.<br><b>Recuperação do SO com o SupportAssist</b> – por predefinição, esta opção está ativada.<br>(i) <b>NOTA:</b> Se a opção de configuração <b>Recuperação do SO com o SupportAssist</b> estiver desativada,<br>então todo o fluxo de arranque automático para a ferramenta de Recuperação do SO com o<br>SupportAssist é desativado. |
| BIOSConnect                                       | Permite recuperar o sistema operativo do serviço de nuvem se o sistema operativo principal e/ou<br>sistema operativo do serviço local falhar o arranque com o número de falhas igual ou superior ao valor<br>especificado pela configuração do Limiar de Recuperação Auto do sistema operativo.<br><b>BIOSConnect</b> – por predefinição, esta opção está ativada.                                                                                                    |
| Limiar de Recuperação<br>Automática do SO da Dell | As opções de configuração do limiar de Recuperação Automática do SO controlam o fluxo do arranque<br>automático para o SupportAssist System Resolution Console e a Ferramenta Dell OS Recovery.<br>As opções são:<br>• Apagada<br>• 1<br>• 2 – predefinição<br>• 3                                                                                                    |

### Gestão de sistema

#### Tabela 36. Gestão de sistema

| Орção                            | Descrição                                                                                                    |
|----------------------------------|----------------------------------------------------------------------------------------------------|
| Etiqueta de Serviço              | Mostra a etiqueta de serviço do computador.                                                                                                    |
| Etiqueta de Ativo                | Uma Etiqueta de Ativo é uma sequência de 64 caracteres que é usada pelo administrador de TI para identificar exclusivamente um sistema particular. Depois de definida uma etiqueta de ativo, esta não pode ser alterada. |
| Comportamento AC                 | Permite ativar ou desativar o computador, ligando-o automaticamente sempre que estiver ligado a um<br>transformador CA.<br><b>Reativação com Ligação a CA</b><br>Por predefinição, esta opção está desativada.           |
| Tempo para Ligação<br>Automática | Esta definição permite ao sistema ligar-se automaticamente em dias/horas definidos.<br>As opções são:<br>• Desativado – esta é a opção predefinida.<br>• Todos os Dias<br>• Dias de Semana<br>• Dias Específicos         |

### Teclado

#### Tabela 37. Teclado

| Орção                                 | Descrição                                                                                                    |
|---------------------------------------|----------------------------------------------------------------------------------------------------|
| Ativação de Numlock                   | Permite ativar ou desativar a função Numlock quando o sistema arranca.                                                                                        |
|                                       | Ativar Numlock                                                                                                    |
|                                       | Esta opção está ativada como predefinição.                                                                                                    |
| Opções de Bloqueio de Fn              | Permite alterar as definições da tecla de função.                                                                                                    |
|                                       | Modo de Bloqueio Fn                                                                                                    |
|                                       | Esta opção está ativada como predefinição.                                                                                                    |
|                                       | As opções são:                                                                                                    |
|                                       | Modo de Bloqueio Standard                                                                                                    |
|                                       | Modo de Bloqueio Secundario – por predefinição, esta opção esta ativada.                                                                                      |
| lluminação do Teclado                 | Permite configurar as definições de iluminação do teclado utilizando as teclas de atalho <fn> + <f5><br/>durante o funcionamento normal do sistema.</f5></fn> |
|                                       | As opções são:                                                                                                    |
|                                       | Desativado     Desurrecer                                                                                                    |
|                                       | <ul> <li>Luminoso – por predefinição, esta opção está ativada.</li> </ul>                                                                                     |
|                                       | (i) NOTA: O brilho de iluminação do teclado está definido para 100%.                                                                                          |
| Tempo Limite da<br>Retroiluminação do | Esta funcionalidade define o valor do tempo de espera excedido para a retroiluminação do teclado quando um transformador CA está ligado ao sistema.           |
| Teclado com CA                        | As opções são:                                                                                                    |
|                                       | • 5 segundos                                                                                                    |
|                                       | 10 segundos – por predefinição, esta opção está ativada.                                                                                                    |

#### Tabela 37. Teclado (continuação)

| Opção                                                        | Descrição                                                                                                    |
|--------------------------------------------------------------|----------------------------------------------------------------------------------------------------|
|                                                              | <ul> <li>15 segundos</li> <li>30 segundos</li> <li>1 minuto</li> <li>5 minutos</li> <li>15 minutos</li> <li>Nunca</li> <li>NOTA: Se estiver selecionado Nunca, a retroiluminação permanece ligada sempre que o sistema tiver um transformador CA ligado.</li> </ul>                                                                                                    |
| Tempo Limite da<br>Retroiluminação do<br>Teclado com Bateria | Esta funcionalidade define o valor do tempo de espera excedido para a retroiluminação do teclado quando<br>o sistema está a utilizar apenas a alimentação da bateria.<br>As opções são:<br>• 5 segundos<br>• 10 segundos – por predefinição, esta opção está ativada.<br>• 15 segundos<br>• 30 segundos<br>• 1 minuto<br>• 5 minutos<br>• 15 minutos<br>• Nunca<br>(1) NOTA: Se estiver selecionado Nunca, a retroiluminação permanece ligada sempre que o sistema<br>estiver a funcionar a bateria. |

### Comportamento pré-arranque

#### Tabela 38. Comportamento pré-arranque

| Орção                   | Descrição                                                                                                    |
|-------------------------|----------------------------------------------------------------------------------------------------|
| Avisos do Transformador | Esta opção mostra mensagens de aviso durante o arranque quando forem detetados transformadores com pouca capacidade de potência.                                                                                                    |
|                         | Enable Adapter Warnings—ativado por predefinição                                                                                                    |
| Avisos e Erros          | Esta opção faz com que o processo de arranque só entre em pausa quando são detetados avisos e erros,<br>em vez de parar, pedir e aguardar pela resposta do utilizador. Esta funcionalidade é útil quando o sistema<br>estiver a ser gerido à distância. |
|                         | Escolha uma das seguintes opções:                                                                                                    |
|                         | Prompt on Warnings and Errors—ativado por predefinição                                                                                                    |
|                         | Continuar com Avisos                                                                                                    |
|                         | <ul> <li>Continuar com Avisos e Erros</li> <li>NOTA: Os erros considerados críticos para o funcionamento do hardware do sistema param sempre o sistema.</li> </ul>                                                                                      |
| Avisos USB-C            | Esta opção ativa ou desativa as mensagens de aviso da estação de ancoragem.                                                                                                    |
|                         | Ativar Mensagens de Aviso da Estação de Ancoragem — ativada por predefinição.                                                                                                    |
| Arranque Rápido         | Esta opção permite configurar a velocidade do processo de arranque UEFI.                                                                                                    |
|                         | Escolha uma das seguintes opções:                                                                                                    |
|                         | Mínimo                                                                                                    |
|                         | Thorough (Exaustivo) – ativado por predefinição                                                                                                    |
|                         | • Auto                                                                                                    |

#### Tabela 38. Comportamento pré-arranque (continuação)

| Орção                             | Descrição                                                                                                    |  |
|-----------------------------------|----------------------------------------------------------------------------------------------------|--|
| Aumentar Tempo de<br>POST do BIOS | Esta opção permite configurar o tempo de carga POST do BIOS.<br>Escolha uma das seguintes opções:                                                                                                    |  |
|                                   | <ul> <li>0 segundos — ativada por predefinição.</li> <li>5 segundos</li> <li>10 segundos</li> </ul>                                                                                                    |  |
| Rato/Painel Tátil                 | Esta opção define a forma como o sistema processa as entradas por rato e por painel tátil.<br>Escolha uma das seguintes opções:<br>• Rato de Série<br>• Rato PS/2<br>• Painel tátil e Rato PS/2 — ativado por predefinição. |  |

### Suporte de virtualização

#### Tabela 39. Suporte de Virtualização

| Орção                                | Descrição                                                                                                    |
|--------------------------------------|----------------------------------------------------------------------------------------------------|
| Tecnologia de Virtualização<br>Intel | Esta opção especifica se o sistema pode ser executado num Monitor de Máquina Virtual (VMM). Por predefinição, a opção <b>Ativar Tecnologia de Virtualização (VT) Intel</b> está ativada.                                                            |
| VT para E/S Direta                   | Esta opção especifica se o sistema pode utilizar a Tecnologia de Virtualização para E/S direta; um<br>método Intel para virtualização de E/S do mapa de memória. Por predefinição, a opção <b>Ativar VT</b><br><b>para E/S Direta</b> está ativada. |

### Desempenho

#### Tabela 40. Desempenho

| Орção                     | Descrição                                                                                                    |
|---------------------------|----------------------------------------------------------------------------------------------------|
| Suporte de Vários Núcleos | Este campo especifica se o processo tem um ou todos os núcleos<br>ativados. O valor predefinido está configurado para o número<br>máximo de núcleos.                             |
|                           | <ul> <li>Todos os Núcleos – por predefinição, esta opção está ativada.</li> <li>1</li> <li>2</li> <li>3</li> </ul>                                                               |
| Intel SpeedStep           | Esta funcionalidade permite ao sistema ajustar dinamicamente a<br>tensão do processador e a frequência de núcleo, reduzindo o<br>consumo energético médio e a produção de calor. |
|                           | Ativar Intel SpeedStep                                                                                                    |
|                           | Esta opção está ativada como predefinição.                                                                                                    |
| Controlo de Estados C     | Esta funcionalidade permite ativar ou desativar a capacidade de a<br>CPU entrar e sair de estados de baixa energia.                                                              |
|                           | Ativar Controlo de Estado C                                                                                                    |
|                           | Esta opção está ativada como predefinição.                                                                                                    |

#### Tabela 40. Desempenho (continuação)

| Орção                                  | Descrição                                                                      |
|----------------------------------------|--------------------------------------------------------------------------------|
| Tecnologia Intel Turbo Boost           | Esta opção permite ativar ou desativar o modo Intel TurboBoost do processador. |
|                                        | Ativar Tecnologia Intel Turbo Boost                                            |
|                                        | Esta opção está ativada como predefinição.                                     |
| Tecnologia de Hiperprocessamento Intel | Esta opção permite ativar ou desativar o Hiperprocessamento no processador.    |
|                                        | Ativar a Tecnologia de Hiperprocessamento Intel                                |
|                                        | Esta opção está ativada como predefinição.                                     |

### **Registos do sistema**

#### Tabela 41. Registos do Sistema

| Орção                                | Descrição                                                                               |
|--------------------------------------|-----------------------------------------------------------------------------------------|
| Registo de Eventos do                | Permite manter e apagar o registo de eventos do BIOS.                                   |
| BIOS                                 | Limpar Registo de Eventos do BIOS                                                       |
|                                      | As opções são:<br>• Manter – por predefinição, esta opção está ativada.                 |
|                                      | Limpar                                                                                  |
| Registo de Eventos<br>Térmicos       | Permite manter e apagar o registo de eventos Térmicos.                                  |
|                                      | Limpar Registo de Eventos Térmicos                                                      |
|                                      | As opções são:<br>• Manter – por predefinição, esta opção está ativada.                 |
|                                      | • Limpar                                                                                |
| Registo de Eventos de<br>Alimentação | Permite manter e apagar o registo de eventos de Alimentação.                            |
|                                      | Limpar Registo de Eventos de Alimentação                                                |
|                                      | As opções são:                                                                          |
|                                      | <ul> <li>Manter – por predefinição, esta opção está ativada.</li> <li>Limpar</li> </ul> |
|                                      |                                                                                         |

### **Atualizar o BIOS no Windows**

Recomenda-se que atualize o BIOS (configuração do Sistema) se substituir a placa de sistema ou caso esteja disponível uma atualização. No caso dos computadores portáteis, certifique-se de que a bateria do computador está totalmente carregada e ligada a uma tomada elétrica antes de iniciar uma atualização do BIOS.

**NOTA:** Se o BitLocker estiver ativado, tem de ser suspenso antes de atualizar o BIOS de sistema e, depois, reativado depois de a atualização do BIOS estar concluída.

Para obter mais informações sobre este assunto, consulte o Artigo da Base de Conhecimentos: Como Ativar ou Desativar o BitLocker com TPM no Windows.

- 1. Reinicie o computador.
- 2. Visite Dell.com/support.
  - Introduza a Etiqueta de Serviço ou o Código de Serviço Expresso e clique em Submeter.
  - Clique ou toque em **Detetar Produto** e siga as instruções no ecrã.
- 3. Caso não consiga detetar ou encontrar a Etiqueta de Serviço, clique em Escolher entre todos os produtos.

4. Escolha a categoria Produtos na lista.

(i) NOTA: Escolha a categoria adequada para chegar à página do produto.

- 5. Selecione o modelo do seu computador e a página Suporte do Produto é apresentada.
- 6. Clique em Obter controladores e clique em Controladores e Transferências. Abre-se a página Controladores e Transferências.
- 7. Clique em Encontrar sozinho.
- 8. Clique em BIOS para ver as versões do BIOS.
- 9. Identifique o ficheiro mais recente do BIOS e clique em Transferir.
- 10. Selecione o modo de transferência que prefere na janela Selecione em baixo o modo de transferência; clique em Transferir Ficheiro.

É apresentada a janela **Transferir Ficheiro**.

- 11. Clique em Guardar para guardar o ficheiro no computador.
- Clique em Executar para instalar as definições do BIOS atualizadas no computador. Siga as instruções apresentadas no ecrã.

### Atualizar o BIOS em sistemas com o BitLocker ativado

AVISO: Se o BitLocker não for suspenso antes de atualizar o BIOS, da próxima vez que reiniciar o sistema, este não irá reconhecer a chave do BitLocker. É-lhe então pedido para introduzir a chave de recuperação, para poder continuar, e o sistema irá pedir esta chave sempre que for reiniciado. Se não souber qual é a chave de recuperação, isto pode resultar em perda de dados ou numa reinstalação desnecessária do sistema operativo. Para mais informações sobre este assunto, consulte o Artigo da Base de Conhecimentos: Atualizar o BIOS em Sistemas Dell com o BitLocker Ativado

### Atualizar o BIOS da Dell em ambientes Linux e Ubuntu

Se pretender atualizar o BIOS do sistema num ambiente Linux, como o Ubuntu, consulte Atualizar o BIOS da Dell num ambiente Linux ou Ubuntu.

### Flash do BIOS a partir do menu de Arranque Único F12

Atualizar o BIOS do sistema com um ficheiro .exe de atualização do BIOS para uma pen USB FAT32 e iniciar a partir do menu de arranque único F12.

#### Atualização do BIOS

Pode executar o ficheiro de atualização do BIOS a partir do Windows com uma pen USB inicializável ou também pode atualizar o BIOS a partir do menu de arranque único F12 no sistema.

A maioria dos sistemas da Dell criados após 2012 têm esta capacidade e pode confirmar ao iniciar o sistema no menu de arranque único F12 para ver se a **ATUALIZAÇÃO DO BIOS** está listada como uma opção de arranque no sistema. Se a opção estiver listada, então o BIOS suporta esta opção de atualização do BIOS.

(i) NOTA: Apenas sistemas com a opção de atualização flash do BIOS no menu de arranque único do F12 podem utilizar esta função.

#### Atualizar a partir do menu de arranque único

Para atualizar o BIOS a partir do menu de arranque único F12, precisa de:

- Pen USB formatada para o sistema de ficheiros FAT32 (a pen não tem de ser inicializável).
- Ficheiro executável do BIOS que transferiu do site de suporte da Dell e copiou para a raiz da pen USB.
- Transformador CA ligado ao sistema.
- Bateria do sistema funcionar para realizar um flash ao BIOS.

Realize os passos seguintes para executar o processo de flash de atualização do BIOS a partir do menu F12:

## AVISO: Não desligue o sistema durante o processo de atualização do BIOS. Desligar o sistema pode causar uma falha no arranque do sistema.

1. Enquanto desligado, insira a pen USB onde copiou o flash numa porta USB do sistema.

- 2. Ligue o sistema e prima a tecla F12 para aceder ao Menu de Arranque Único.
- 3. Selecione Atualizar BIOS utilizando o rato ou as teclas de seta; em seguida, prima Enter.

|                                                                  |                                                            | SERVICE TAG<br>KB01007                         | BIOS REVISION<br>0.2.4         |
|------------------------------------------------------------------|------------------------------------------------------------|------------------------------------------------|--------------------------------|
| Boot Tasks                                                       |                                                            |                                                |                                |
| inge important BIOS settings on your system, configure how your  | device works and troubleshoot issues using this interface. |                                                |                                |
| BIOS SETUP                                                       | DIAGNOSTICS                                                | BIOS UPDATE                                    | Ð                              |
| Configure BIOS options and control how your<br>system functions. | Run system tests to identify any issues.                   | Search for and instal<br>from various services | l the latest BIOS update<br>s. |
|                                                                  |                                                            |                                                |                                |
| SupportAssist OS Recovery                                        | BIOS Flash Update - Remote                                 | Device Configuration                           |                                |
| Analyze, repair and restore your system.                         |                                                            |                                                |                                |
|                                                                  |                                                            |                                                |                                |
|                                                                  |                                                            |                                                |                                |
|                                                                  |                                                            |                                                |                                |
|                                                                  |                                                            |                                                |                                |
|                                                                  |                                                            |                                                |                                |

Abre-se o Flash do BIOS.

4. Clique em Flash a partir do ficheiro.

| Flash BIOS          |                           |  |
|---------------------|---------------------------|--|
| System BIOS Informa | tion                      |  |
| System:             | Vostro 15 5501            |  |
| Revision:           | 0.2.4                     |  |
| Vendor:             | Dell                      |  |
| Power Status:       | Okay                      |  |
|                     |                           |  |
| Flash from file     |                           |  |
| BIOS update file:   | <none selected=""></none> |  |
| System:             | <none selected=""></none> |  |
| Revision:           | <none selected=""></none> |  |
| Vendor:             | <none selected=""></none> |  |
| Options:            |                           |  |
|                     |                           |  |
|                     |                           |  |

5. Selecione o dispositivo USB externo.

| WINHE I UULS,           [PciRoot(0x0)/Pci(0x17,0x0)/Sata(0x400,0x8000,0x0)/HD(4,GPT,B150263A-CB58-46EA-9878-584           A480FF4AD.0x1 DAFB800.0x1 EF000)]           JCC_BLUE,           [PciRoot(0x0)/Pci(0x14,0x0)/USB(0x1,0x0)/USB(0x2,0x0)/HD(1,MBR,0x9D40B182,0x1F80,0x1D8           080)]           Load File           [PciRoot(0x0)/Pci(0x1 C,0x0)/Pci(0x0,0x0)/MAC(A4BB6D1E1DDD,0x0)/IPv4(0.0.0.00x0,DHCP.0.0)                    |  |
|----------------------------------------------------------------------------------------------------|--|
| File Explorer         WINHE TUULS,         [PciRoot(0x0)/Pci(0x17,0x0)/Sata{0x400,0x8000,0x0)/HD(4,GPT,B150263A-CB58-46EA-9878-58A         A480FF4AD,0x1 DAFB800,0x1 EF000)]         JCC_BLUE,         [PciRoot(0x0)/Pci(0x14,0x0)/USB(0x1,0x0)/USB(0x2,0x0)/HD(1,MBR,0x9D40B182,0x1F80,0x1D8         080)]         Load File         [PciRoot(0x0)/Pci(0x1C,0x0)/Pci(0x0,0x0)/MAC(A4BB6D1E1DDD,0x0)/IPv4(0.0.0,0x0,DHCP,0.0)               |  |
| Sile Explorer           WINHE 100LS,           [PciRoot(0x0)/Pci(0x17,0x0)/Sata(0x400,0x8000,0x0)/HD(4,GPT,B150263A-CB58-46EA-9878-58A           A480FF4AD.0x1DAFB800,0x1EF000)]           JCC_BLUE,           [PciRoot(0x0)/Pci(0x14,0x0)/USB(0x1,0x0)/USB(0x2,0x0)/HD(1,MBR,0x9D40B182,0x1F80,0x1D8           080)]           Load File           [PciRoot(0x0)/Pci(0x1C,0x0)/Pci(0x0,0x0)/MAC(A4BB6D1E1DDD,0x0)/IPv4(0.0.0,0x0,DHCP,0.0) |  |
| WINHETUULS,         [PciRoot(0x0)/Pci(0x17,0x0)/Sata(0x400,0x8000,0x0)/HD(4,GPT,B150263A-CB58-46EA-9878-584         A480FF4AD,0x1DAFB800,0x1EF000)]         JCC_BLUE         [PciRoot(0x0)/Pci(0x14,0x0)/USB(0x1,0x0)/USB(0x2,0x0)/HD(1,MBR,0x9D40B182,0x1F80,0x1D8         080)]         Load File         [PciRoot(0x0)/Pci(0x1C,0x0)/Pci(0x0,0x0)/MAC(A4BB6D1E1DDD,0x0)/IPv4(0.0.0.00x0,DHCP,0.0)                                        |  |
| [PciRoot(0x0)/Pci(0x17,0x0)/Sata(0x400,0x8000,0x0)/HD(4,GPT,B150263A-CB58-46EA-9878-58/A480FF4AD,0x1DAFB800,0x1EF000)]         JCC_BLUE,         [PciRoot(0x0)/Pci(0x14,0x0)/USB(0x1,0x0)/USB(0x2,0x0)/HD(1,MBR,0x9D40B182,0x1F80,0x1D8 080)]         Load File         [PciRoot(0x0)/Pci(0x1C,0x0)/Pci(0x0,0x0)/MAC(A4BB6D1E1DDD,0x0)/IPv4(0.0.0.00x0,DHCP,0.0)]                                                                           |  |
| A480FF4AD.0x1DAFB800.0x1EF000)]<br>JCC_BLUE,<br>[PciRoot(0x0)/Pci(0x14,0x0)/USB(0x1,0x0)/USB(0x2,0x0)/HD(1,MBR,0x9D40B182,0x1F80,0x1D8<br>080)]<br>Load File<br>[PciRoot(0x0)/Pci(0x1C,0x0)/Pci(0x0,0x0)/MAC(A4BB6D1E1DDD,0x0)/IPv4(0.0.0.00x0,DHCP.0.0)                                                                                                    |  |
| JCC_BLUE,         .           [PciRoot(0x0)/Pci(0x14,0x0)/USB(0x1,0x0)/USB(0x2,0x0)/HD(1,MBR,0x9D40B182,0x1F80,0x1D80,080)]         .           Load File         [PciRoot(0x0)/Pci(0x1C,0x0)/Pci(0x0,0x0)/MAC(A4BB6D1E1DDD,0x0)/IPv4(0.0.0.0,0x0,DHCP,0.0,00)                                                                                                    |  |
| [PciRoot(0x0)/Pci(0x14,0x0)/USB(0x1,0x0)/USB(0x2,0x0)/HD(1,MBR,0x9D40B182,0x1F80,0x1D8<br>080)]<br>Load File<br>[PciRoot(0x0)/Pci(0x1C,0x0)/Pci(0x0,0x0)/MAC(A4BB6D1E1DDD,0x0)/IPv4(0.0.0.0,0x0,DHCP,0.0.0)                                                                                                    |  |
| 080)]<br>Load File<br>[PciRoot(0x0)/Pci(0x1C,0x0)/Pci(0x0,0x0)/MAC(A4BB6D1E1DDD,0x0)/IPv4(0.0.0.0,0x0,DHCP,0.0.                                                                                                    |  |
| Load File<br>[PciRoot(0x0)/Pci(0x1C,0x0)/Pci(0x0,0x0)/MAC(A4BB6D1E1DDD,0x0)/IPv4(0.0.0.0,0x0,DHCP,0.0.                                                                                                    |  |
| [PciRoot(0x0)/Pci(0x1C,0x0)/Pci(0x0,0x0)/MAC(A4BB6D1E1DDD,0x0)/IPv4(0.0.0.0,0x0,DHCP,0.0.                                                                                                    |  |
| [PciRoot(0x0)/Pci(0x1C,0x0)/Pci(0x0,0x0)/MAC(A4BB6D1E1DDD,0x0)/IPv4(0.0.0.0,0x0,DHCP,0.0<br>.0,0.0.0,0.0.0,0]                                                                                                    |  |
| Load File                                                                                                    |  |
| [PciRoot(0x0)/Pci(0x1C,0x0)/Pci(0x0,0x0)/MAC(A4BB6D1E1DDD,0x0)/IPv6(0000:0000:0000:0000:0000:0000:0000:00                                                                                                    |  |
|                                                                                                    |  |
|                                                                                                    |  |
|                                                                                                    |  |

6. Quando o ficheiro estiver selecionado, faça duplo clique no ficheiro de destino flash e clique em Submeter.

| BIO | S Information                                    |       |
|-----|--------------------------------------------------|-------|
|     | Vostro 15 5501                                   |       |
|     | 024                                              |       |
| F   | le Explorer                                      |       |
| T   | PLASH BIUS SUP.000X                              |       |
|     | Inspiron_Vostro_5401_5501_00.02.08(1).rom        |       |
|     | Inspiron_Vostro_5401_5501_00.02.08(2).rom        |       |
|     | Inspiron_Vostro_5401_5501_00.02.08.exe           |       |
|     | Inspiron_Vostro_5401_5501_00.02.08.rcv           |       |
|     | Inspiron_Vostro_5401_5501_00.02.08.rom           |       |
| 100 | MockingBird ICL-U BIOS Release Notification.txt  |       |
|     | MockingBird ICL-U BIOS Release Notification.xlsx | *     |
| I   | Inspiron_Vostro_5401_5501_00.02.08.exe           |       |
|     |                                                  | 10000 |

7. Clique em Atualizar BIOS para o sistema reiniciar e efetuar o flash do BIOS.

| Flash BIOS          |                                                                            |  |
|---------------------|----------------------------------------------------------------------------|--|
| System BIOS Informa | ation                                                                      |  |
| System:             | Vostro 15 5501                                                             |  |
| Revision:           | 0.2.4                                                                      |  |
| Vendor:             | Dell                                                                       |  |
| Power Status:       | Okay                                                                       |  |
| Flash from file     |                                                                            |  |
| BIOS update file:   | \Inspiron_Vostro_5401_5501_00.02.08\Inspiron_Vostro_5401_5501_00.02.08.exe |  |
| System:             | Vostro 15 5501                                                             |  |
| Revision:           | 0.2.8                                                                      |  |
| Vendor:             | Dell Inc.                                                                  |  |
| Options:            |                                                                            |  |
|                     |                                                                            |  |
|                     |                                                                            |  |
| Update BIOS!        |                                                                            |  |
| Cancel Undate       |                                                                            |  |
|                     |                                                                            |  |
|                     |                                                                            |  |
|                     |                                                                            |  |
|                     |                                                                            |  |

8. Uma vez concluído, o sistema irá reiniciar e o processo de atualização do BIOS termina.

## Palavra-passe de sistema e de configuração

#### Tabela 42. Palavra-passe de sistema e de configuração

| Tipo de palavra-passe         | Descrição                                                                                                    |
|-------------------------------|----------------------------------------------------------------------------------------------------|
| Palavra-passe de sistema      | A palavra-passe que tem de introduzir para iniciar sessão no sistema.                                        |
| Palavra-passe de configuração | A palavra-passe que tem de introduzir para aceder e fazer<br>alterações às definições do BIOS do computador. |

Pode criar uma palavra-passe de sistema e uma palavra-passe de configuração para proteger o computador.

AVISO: As funcionalidades de palavra-passe fornecem um nível básico de segurança dos dados existentes no computador.

AVISO: Qualquer pessoa pode aceder aos dados armazenados no computador se este não estiver bloqueado ou for deixado sem supervisão.

(i) NOTA: A funcionalidade de palavra-passe de sistema e de configuração está desativada.

### Atribuir uma palavra-passe de configuração do sistema

Só pode atribuir uma Palavra-passe de Sistema ou do Administrador nova quando o estado está em Não Definido.

Para entrar na configuração do sistema, prima F2 imediatamente após ligar ou reiniciar o computador.

- 1. No ecrã BIOS de Sistema ou Configuração do Sistema, selecione Segurança e prima a tecla Enter. É apresentado o ecrã Segurança.
- Selecione Palavra passe de Sistema/Administrador e crie uma palavra-passe no campo Introduzir a palavra-passe nova.
   Siga as diretrizes indicadas para atribuir a palavra-passe de sistema:
  - Uma palavra-passe pode ter até 32 carateres.
  - A palavra-passe pode conter algarismos entre 0 e 9.

- Só são válidas as letras minúsculas, as letras maiúsculas não são permitidas.
- Só são permitidos os seguintes caracteres especiais: espaço, ("), (+), (,), (-), (.), (/), (;), ([), (\), (]), (`).
- 3. Digite a palavra-passe de sistema que introduziu anteriormente no campo Confirmar a nova palavra-passe e clique em OK.
- 4. Prima Esc e surge uma mensagem que lhe pede para guardar as alterações.
- 5. Prima Y para guardar as alterações. O computador é reiniciado.

# Eliminar ou alterar uma palavra-passe de configuração do sistema existente

Certifique-se de que o **Estado da Palavra-passe** é Desbloqueado (na Configuração do Sistema) antes de tentar eliminar ou alterar a palavra-passe de Sistema e de Configuração existente. Não pode eliminar ou alterar uma palavra passe de Sistema ou de Configuração existente de o **Estado da Palavra-passe** for Bloqueado.

Para entrar na Configuração do Sistema, prima F2 imediatamente após ligar ou reiniciar o computador.

- No ecrã BIOS de Sistema ou Configuração do Sistema, selecione Segurança do Sistema e prima a tecla Enter. É apresentado o ecrã Segurança do Sistema.
- 2. No ecrã Segurança do Sistema, verifique se Estado da Palavra-passe é Desbloqueado.
- 3. Selecione Palavra-passe de Sistema, altere ou elimine a palavra-passe de sistema existente e prima a tecla Enter ou Tab.
- Selecione Palavra-passe de Configuração, altere ou elimine a palavra-passe de configuração existente e prima a tecla Enter ou Tab.

() NOTA: Se alterar a palavra-passe de sistema e/ou de configuração, volte a introduzir a nova palavra-passe quando pedido. Se eliminar a palavra-passe de sistema e de configuração, confirme a eliminação quando pedido.

- 5. Prima Esc e surge uma mensagem que lhe pede para guardar as alterações.
- 6. Prima Y para guardar as alterações e sair da Configuração do Sistema. O computador será reinicializado.

## Obter ajuda

6

#### Tópicos

• Contactar a Dell

## **Contactar a Dell**

() NOTA: Se não tiver uma ligação ativa à Internet, pode encontrar as informações de contacto na sua fatura, na nota de compra ou no catálogo de produtos Dell.

A Dell disponibiliza várias opções de suporte e serviço online e através do telefone. A disponibilidade varia de acordo com o país e o produto, e alguns serviços podem não estar disponíveis na sua área. Para contactar a Dell relativamente a problemas de vendas, suporte técnico ou assistência ao cliente:

- 1. Visite Dell.com/support.
- 2. Selecione a categoria de suporte.
- 3. Confirme o seu país ou região na lista pendente Escolher um País/Região no fundo da página.
- 4. Selecione a ligação de serviço ou suporte adequada, com base na sua necessidade.